# Bulk File Upload Trust Beneficiaries

Quick Reference Guide

| OVERVIEW               | 2 |
|------------------------|---|
| UPLOADING A FILE       | 2 |
| SETTING UP ACCESS      | 4 |
| Version A              | 4 |
| Version B              | 6 |
| FOR FURTHER ASSISTANCE | 7 |

Legal Disclaimer

This reference guide has been prepared by The Bank of Nova Scotia for use and reference by its customers only. It is not to be relied upon as financial, tax or investment advice. Scotiabank makes no representation or warranties in this reference guide including about the services described in it This reference guide is not for public use or distribution. This guide is for information purposes only. Usage of this service is subject to the terms set out in its enrollment documentation.

### **OVERVIEW**

ScotiaConnect customers can upload a file that contains trust beneficiary information (i.e., legal name, full address, interest in the deposit expressed as a percentage or dollar amount for each trust beneficiary) for their trust account that is designated as a General Trust.

# **UPLOADING A FILE**

Start by clicking the **Administration** tab.

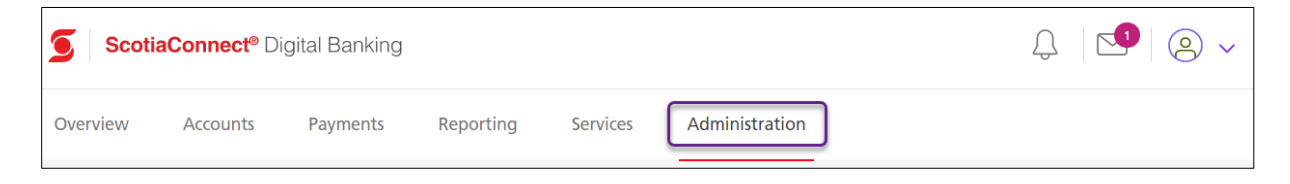

Choose Upload bulk file trust beneficiaries under the Other administrative tasks section.

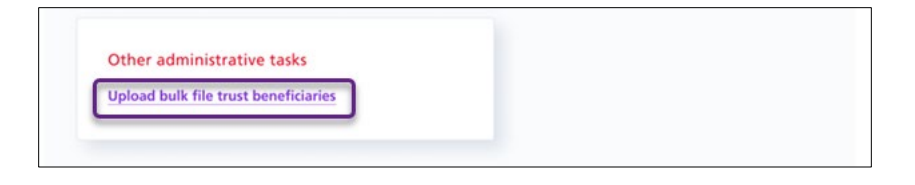

Next, read the Important information about your trust beneficiaries' file and click the **Upload** button. If you need more information about this service and file specification requirements, click the **Learn more about this service and file specification requirements** link.

| Administration → Upload bulk file trust beneficiaries                                                                                                    |                   |
|----------------------------------------------------------------------------------------------------|-------------------|
| Upload bulk file trust beneficiaries                                                                                                    | 🖨 Print           |
| Deposits held in General Trust accounts may be eligible for Canada Deposit Insurance Corporation (CDIC) insurance coverage of up to \$100,000 per ber<br>provided the deposits are held in trust and each beneficiary's name, address and interest in the deposit are provided to Scotiabank. You can upload a file<br>provide trust beneficiaries for a trust account and submit it to Scotiabank. | neficiary<br>e to |
| Learn more about CDIC insurance coverage by referring to the Companion Booklet (e.g. Investment Companion Booklet, Day-to-Day Banking Companio<br>Booklet, and Your Guide to Fees and Interest Schedules – Business Accounts).                                                                                                    | on                |
| Important information about your trust beneficiaries file:                                                                                                    |                   |
| Must be in CSV UTF-8 format.                                                                                                    |                   |
| File name must be Account type_account number_YYYYMMDD.                                                                                                    |                   |
| <ul> <li>One file must be uploaded per account if you have multiple trust accounts.</li> </ul>                                                                                                    |                   |
| • Only the most recent file uploaded for the trust account will be processed. Previous files uploaded for a particular trust account on the same day will not be processed. Yo will receive an email indicating the processing status of your successfully uploaded file within 2 business days from scotiabank@email.scotiabank.com                                                                | pu                |
| Files uploaded after 8pm (EST) will be transmitted for processing on the next business day.                                                                                                    |                   |
| Learn more about this service and file specification requirements.                                                                                                    |                   |
| ① Upload<br>No file selected                                                                                                    |                   |

A file selector window will open and allow you to choose the file you would like to upload. Choose the file and click the **Open** button.

| Open                  |                                |     |                            | ×      |
|-----------------------|--------------------------------|-----|----------------------------|--------|
| ← → × ↑ 🖡 « Doc       | :u → Trust Beneficiaries       | ~ Č | Search Trust Beneficiaries | Ą      |
| Organize 🔻 New folder | r                              |     |                            | •      |
| 🗢 This PC 🔷           | Name                           |     | Date modified              |        |
| 늘 Desktop             | List of Beneficiaries.xlsx     |     | 2022-02-02 2:19            | PM I   |
| 📑 Documents           |                                |     |                            |        |
| 📜 Downloads           |                                |     |                            |        |
| 🐌 Music               |                                |     |                            |        |
| 🔚 Pictures            |                                |     |                            |        |
| 📕 Videos              |                                |     |                            |        |
| 👟 (C:) SystemDrive    |                                |     |                            |        |
| 🥪 (N:) GTBShared (    |                                |     |                            |        |
| 👡 (U:) USERDATA (     |                                |     |                            |        |
| 🥩 Network             |                                |     |                            |        |
| ¥                     | <                              |     |                            | >      |
| File na               | me: List of Beneficiaries.xlsx | ~   | All Files (*.*)            | $\sim$ |
|                       |                                |     | Open Can                   | cel    |

The file will be listed under Uploaded file. Click **Submit** to continue.

| 1 Upload          |                                  |        |
|-------------------|----------------------------------|--------|
| -                 | \ominus Remove                   |        |
| You're about to u | pload the file for this account: |        |
|                   |                                  |        |
|                   |                                  |        |
|                   |                                  |        |
|                   |                                  | Submit |

A confirmation will appear when a file upload is successful. You can choose to upload another file or go back to Administration.

| Upload bulk file trust be | ieficiaries                                                            | 🖯 Print                          |
|---------------------------|------------------------------------------------------------------------|----------------------------------|
|                           | $\odot$                                                                |                                  |
|                           | Trust beneficiary file successfully submitted                          |                                  |
| Trust beneficiary file f  | or account 000590063517 successfully submitted for processing. You v   | vill receive a notification from |
| scotiabanko               | remail.scotiabank.com within 2 business days indicating the processing | g status of your file.           |
|                           |                                                                        |                                  |
|                           |                                                                        |                                  |
| Account name              |                                                                        |                                  |
| Account number            |                                                                        |                                  |
| Account type              | DDA                                                                    |                                  |
| File name                 |                                                                        |                                  |
| Submitted on              | 01/19/2022                                                             |                                  |
|                           |                                                                        |                                  |
|                           | Go to Administ                                                         | ration Upload another file       |
|                           |                                                                        |                                  |

## SETTING UP ACCESS

ScotiaConnect has two versions of the Administration page. To provide your users with access to the Upload Bulk File Trust Beneficiaries service, please ensure to follow the correct steps based on your version of Administration.

#### Version A

When you are logged in to ScotiaConnect, under the **Administration** tab select **User Groups**, and follow the steps under Version A.

#### Version B

When you are logged in to ScotiaConnect, under the **Administration** tab select **Users** and company permissions and follow steps under Version B.

| ScotiaConnect® Digital Banking                                     | ScotiaConnect® Digital Banking                                                          |
|--------------------------------------------------------------------|-----------------------------------------------------------------------------------------|
| Overview Accounts Payments Reporting Services Administration       | Overview Accounts Payments Reporting Services Administra                                |
| Administration                                                     | Administration                                                                          |
| Users and services<br>User information<br>User groups<br>Audit log | Users and services<br>Users and company permissions<br>Audit log<br>Service information |
| Service groups<br>Service information                              |                                                                                         |

### **VERSION A**

Click the **Group Name** that the user belongs to. The user group's information and privileges will be displayed. Note that this functionality has already been added to Super Users.

| User Group Inforn | nation                        |                                                                         |            | Entitlement Repor | t 🖹 🛛 Add Group   |
|-------------------|-------------------------------|-------------------------------------------------------------------------|------------|-------------------|-------------------|
| Group Name *      | Users Belonging to each Group | Pending Services                                                        | Setup Date | Last Updated Date | Action            |
| Admin             | User 71                       | File Delivery<br>Batch Account Statements<br>EFT Payments - S0085010( V | 08/16/2017 | 07/28/2020        | Approve<br>Delete |
| AdminOnly         | Admin User                    | · · ·                                                                   | 12/12/2018 | 11/22/2019        | Delete            |

Under the Service Privileges, place a check mark beside Administration and click the hyperlink.

| Se        | Services assigned to the AdminOnly group:                                                                                                    |                        |                                                                                       |  |  |
|-----------|----------------------------------------------------------------------------------------------------|------------------------|---------------------------------------------------------------------------------------|--|--|
| Th<br>not | The users above have access to the privileges listed below. Remember, when adding a service to a group, all functions applicable to the selected service will automatically be enabled. If you do not want this group to have access to any particular functions within a service, you must deactivate these functions on the "User Group Information - Service Privilege" Details screen. |                        |                                                                                       |  |  |
| Cli       | ck on any Service Privilege bel                                                                                                    | ow, to view/update the | underlying Service Privilege Details.                                                 |  |  |
|           | Service Privileges                                                                                                    | Hours of<br>Operation  | Description of Privilege                                                              |  |  |
|           | Balance and Transactions                                                                                                    | 00:00 - 23:59          | View real-time account balance and transaction information.                           |  |  |
|           | Account Transfer                                                                                                    | 07:30 - 20:00          | Do same-currency and cross-currency transfers between your CAD and USD accounts.      |  |  |
|           | Bill Payment                                                                                                    | 07:30 - 20:00          | Pay bills from your Scotiabank accounts to registered utility companies.              |  |  |
|           | Administration                                                                                                    | 00:00 - 23:59          | Give each of your ScotiaConnect users access to the functions and accounts they need. |  |  |
|           | Business Taxes                                                                                                    | 00:00 - 23:59          | Pay and file your Federal and Provincial business taxes online.                       |  |  |

Check **My Accounts** and click **Continue**, then **Save**. A confirmation on top of the page will be displayed.

| Functions | belonging to the Adr | ninistration service | w access               |                 |
|-----------|----------------------|----------------------|------------------------|-----------------|
| Assign    | Function             | Assign               | Function               |                 |
|           | My Accounts          |                      | My Global Accounts     |                 |
|           | Audit Logs           |                      | User Group Information |                 |
|           | My Services          |                      | User Information       |                 |
|           |                      |                      |                        |                 |
|           |                      |                      |                        | Cancel Continue |

### VERSION B

Locate the user and click the **Edit** icon to make changes to their details and/or permissions. Note that this functionality has already been added to Super Users.

| Users & Permissio | ons     |                |            |                  |
|-------------------|---------|----------------|------------|------------------|
| NAME              | USER ID | ♦ LAST SIGN IN | STATUS 🖨   | ACTIONS          |
| test 401          |         |                | Incomplete | C Edit<br>Delete |

Click **Continue** to move to the next screen. Under **Permission**, check **Admin access** then click **Save & Close**.

| Permission ()                | Details                                                                                                    |
|------------------------------|----------------------------------------------------------------------------------------------------|
| Super User                   | A Super User will have full access to viewing, payment, and<br>administration privileges, plus the ability to manage company<br>and account details |
| Payments access (Show)       | Create, manage and submit payment transactions                                                                                                    |
| Viewing access (Show)        | View balances and transaction details, run reports and<br>download statements                                                                       |
| Admin access (Show)          |                                                                                                    |
| Custom: ACH Custom<br>(Show) |                                                                                                    |
| Back                         | Save & clo                                                                                                    |

# FOR FURTHER ASSISTANCE

#### Need Help?

In the footer of any page in ScotiaConnect, you will find a **Help Centre** link.

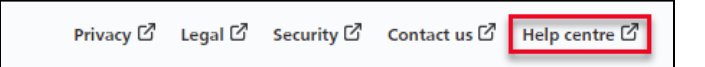

Clicking that link will take you to a resource page with documents, videos, webinars and guided tutorials. There is also a knowledge base of Frequently Asked Questions.

**Global Business Payments Technical Helpdesk -** Monday through Friday, 8:00 a.m. to 8:00 p.m. ET.

- 1-800-265-5613 Toll-free number within North America
- 1-416-288-4600 Local Toronto area customers
- 1-800-463-7777 pour le service en français
- Email: <u>hd.ccebs@scotiabank.com</u>. Your email will be answered within 24-48 business hours.

<sup>®</sup> Registered trademarks of the Bank of Nova Scotia